Инструкция для подачи заявления через портал государственных услуг

1. Заходим на портал государственных услуг «Госуслуги» или открываем мобильное приложение «Госуслуги». Далее проходим авторизацию (вводим логин и пароль).

| госус               | луги        |
|---------------------|-------------|
| Телефон / Email / C | нилс        |
| Пароль              |             |
| Восстановить        |             |
| Bo                  | йти         |
| Войти други         | им способом |
| QR-код              | Эл. подпись |
| Не удаёт            | ся войти?   |
|                     |             |

2. После перехода на главную страницу выберите услугу «Образование, Дети» из представленных услуг выбираем «Организация отдыха детей в каникулярное время»

|                                                                     | Гуга гражда                                                                                                    | анам 🗸                                                       |                                                        |                                  |                    | Услуги                                                                         | Документы                                                                    | Заявления                                           | Платежи                      | Помощь      | С                                     |
|---------------------------------------------------------------------|----------------------------------------------------------------------------------------------------|--------------------------------------------------------------|--------------------------------------------------------|----------------------------------|--------------------|--------------------------------------------------------------------------------|------------------------------------------------------------------------------|-----------------------------------------------------|------------------------------|-------------|---------------------------------------|
| Опулярнь<br>услуги                                                  | Ср<br>е Здоровье                                                                                                    | Справки<br>Выписки                                           | С.<br>Пенсии<br>Пособия                                | 📻<br>Транспорт<br>Права          | 9°<br>Семья        | С<br>Образование<br>Дети                                                       | Регистрация<br>Паспорт                                                       | 🖄<br>Штрафы<br>Налоги                               | û<br>Земля До                | □<br>•<br>• | ее Ведомства                          |
|                                                                     |                                                                                                    | 🔘 Госуслу                                                    | уги и Алиса                                            | › ۲                              | Культурн<br>7 года | ая столица                                                                     | > ba                                                                         | Служба по н                                         | контракту >                  |             |                                       |
|                                                                     |                                                                                                    | Введите за                                                   | прос                                                   |                                  |                    |                                                                                |                                                                              |                                                     | >                            |             |                                       |
|                                                                     |                                                                                                    | Запись к вра                                                 | чу Налого                                              | овые уведомл                     | ения Рег           | гистрация ТС                                                                   | Приставы                                                                     | Лицевой                                             | і счёт СФР                   |             |                                       |
|                                                                     |                                                                                                    |                                                              |                                                        |                                  |                    |                                                                                |                                                                              |                                                     |                              |             |                                       |
| госу                                                                | <b>СЛУГИ</b> Граж                                                                                                    | қданам 🗸                                                     |                                                        |                                  |                    | Услуги Дс                                                                      | жументы За                                                                   | явления П                                           | латежи Пом                   | ющь Q       | Войти                                 |
|                                                                     | ССЛУГШ Граж<br>) С<br>арные Здоровье<br>гли                                                                                                    | кданам 🗸<br>Справки<br>Выписки                               | С.<br>Пенсии<br>Пособия                                | (Данаспорт<br>Права              | 20<br>Семья        | Услуги До<br>П<br>Образование<br>Дети                                          | жументы За<br>Регистрация<br>Паспорт                                         | явления П<br>இ<br>Штрафы<br>Налоги                  | латежи Пом<br>П<br>Земля Дом | ющь Q       | Войти<br>ਉ<br>Ведомства               |
| ССУ                                                                 | гслуги Граж<br>) С<br>арные Здоровье<br>гги<br>азование                                                                                                    | қданам 💙<br>Справки<br>Выписки                               | С.<br>Пенсии<br>Пособия                                | (Дарана)<br>Транспорт<br>Права   | Э.<br>Семья        | Услуги До<br>П<br>Образование<br>Дети<br>Популя                                | жументы За<br>Регистрация<br>Паспорт<br>рное                                 | явления П<br><u>К</u><br>Штрафы<br>Налоги           | латежи Пом<br>П<br>Земля Дом | ощь Q       | Войти<br>СЭ<br>Ведомства              |
| ГОСУ<br>Полули<br>услу<br>Обра                                      | СЛУГШ Грам<br>) С<br>риные Здоровье<br>им<br>заование<br>низация отдыха до                                                                                                    | сданам ∨ Справки<br>Выписки Втей в каникуля                  | С.<br>Пенсии<br>Пособия<br>рное время                  | ——<br>Транспорт<br>Права         | €о<br>Семья        | Услуги До<br>С<br>Образование<br>Дети<br>Популя                                | жументы За<br>Регистрация<br>Паспорт<br>рное                                 | явления П<br>இ<br>Штрафы<br>Налоги                  | латежи Пом<br>О<br>Земля Дом | ощь Q       | Войти<br>ЭЗ<br>Ведомства              |
| ГОСУ<br>Популя<br>услу<br>Обра<br>Запис<br>Школ                     | СЛУГШ Граж<br>риные Здоровье<br>гли<br>взование<br>низация отдыха де<br>къ ребёнка в детск<br>вное портфолио                                                                                                    | кданам ∨<br>Справки<br>Выписки<br>етей в каникуляј<br>ий сад | С.<br>Пенсии<br>Пособия<br>рное время                  | (Пранспорт<br>Права              | වා<br>Семья        | Услуги До<br>Ф<br>Образование<br>Дети<br>Популя                                | жументы За<br>Регистрация<br>Паспорт<br>рное                                 | явления П<br>Штрафы<br>Налоги                       | латежи Пом<br>Эемля Дом      | оощь Q      | Войти<br>Ведомства<br>Х               |
| ГОСУ<br>Популя<br>услу<br>Обра<br>Запис<br>Школ<br>Посту            | СЛУГШ Граж<br>риные Здоровье<br>изавание<br>низация отдыха де<br>њребёнка в детск<br>њное портфолио<br>ипление в вуз                                                                                                    | кданам ∨<br>Справки<br>Выписки<br>етей в каникуляј<br>ий сад | С.<br>Пенсии<br>Пособия                                | (Даранспорт<br>Права             | <del>Семья</del>   | Услуги До<br>Сбразование<br>Дети<br>Популя                                     | жументы За<br>Регистрация<br>Паспорт<br>рное                                 | явления П<br>இ<br>Штрафы<br>Налоги                  | латежи Пом<br>Эемля Дом      | ощь Q       | Войти<br>Ведомства<br>Х               |
| ГОСУ<br>Полуля<br>усля<br>Обра<br>Запис<br>Посту<br>Запис           | СЛУГШ Грам<br>риные Здоровье<br>изараание<br>изация отдыха де<br>в ребёнка в детск<br>вное портфолио<br>илление в вуз<br>ъ на программу д                                                                                                    | сданам ∨ Справки<br>Выписки стей в каникуля; кий сад         | С.<br>Пенсии<br>Пособия<br>рное время<br>о образования | (Данастор)<br>Транспорт<br>Права | එ.<br>Семья        | Услуги Де<br>Образование<br>Дети<br>Популя                                     | жументы За<br>Регистрация<br>Паспорт<br>рное                                 | явления П<br>Штрафы<br>Налоги<br>Докумен            | латежи Пом<br>Земля Дом      | ощь Q       | Войти<br>Ведомства<br>Х<br>СКАЯ КАРТА |
| ГОСУ<br>Популя<br>усля<br>Обра<br>Запис<br>Посту<br>Запис<br>Показа | СЛУГШ Грам<br>приве Здоровье<br>изавание<br>изация отдыха да<br>в ребёнка в детск<br>къ ребёнка в детск<br>изация отдыха да<br>изация отдыха да<br>изация отдыха отдыха да<br>изация отдыха да<br>изация отдыха отдыха отдыха отдыха да<br>изация отдыха отдыха отдыха отды | кданам ∨<br>Справки<br>Выписки етей в каникуляј<br>ий сад    | С<br>Пенсии<br>Пособия<br>Оное время                   | Пранспорт<br>Права               | ය<br>Семья         | Услуги До<br>Образование<br>Дети<br>Популя<br>Информа<br>об успева<br>вашего р | жументы За<br>Регистрация<br>Паспорт<br>рное<br>оприба<br>ваемости<br>ебёнка | явления П<br>Штрафы<br>Налоги<br>Докумен<br>ребёнка | латежи Пом<br>Земля Дом      | оощь Q      | Войти<br>Ведомства<br>Х<br>Ская карта |

3. Приступаем к заполнению заявления. Из списка выберете того, кто обращается за услугой и укажите необходимые данные.

| госуслуги | Гражданам 🗸 |                                                  | Услуги | Документы | Заявления | Платежи | Помощь | Q |
|-----------|-------------|--------------------------------------------------|--------|-----------|-----------|---------|--------|---|
|           |             | < <sub>Назад</sub><br>Кто обращается за услугой? |        |           |           |         |        |   |
|           |             | Заявитель                                        |        |           | >         |         |        |   |
|           |             | Представитель                                    |        |           | >         |         |        |   |
|           |             |                                                  |        |           |           |         |        |   |

4. Укажите сведения о ребенке и введите необходимые данные

| ГОСУСЛУГИ Гражданам У |                                            | Услуги Документы  | Заявления | Платежи | Пом |
|-----------------------|--------------------------------------------|-------------------|-----------|---------|-----|
|                       | < Назад                                    |                   |           |         |     |
|                       | Укажите сведения о ребёнке                 |                   |           |         |     |
|                       | Если ребёнка нет в списке, добавьте данные | в личном кабинете |           |         |     |
|                       | Ребёнок 1                                  |                   |           |         |     |
|                       | Выберите ребёнка из вашего профиля         |                   |           |         |     |
|                       |                                            |                   | ~         |         |     |
|                       |                                            |                   |           |         |     |
|                       | Добавить ребе                              | ёнка              |           |         |     |
|                       | ×                                          |                   |           |         |     |
|                       | Продолжит                                  | ъ                 |           |         |     |

5. Укажите кем является заявитель

| < Назад                 |   |
|-------------------------|---|
| Кем является заявитель? |   |
| 🛞 Иван, 13 лет          |   |
| Родитель                | > |
| Опекун (Попечитель)     | > |
|                         |   |

6. Укажите соответствует ли фамилия родителям фамилии ребенка

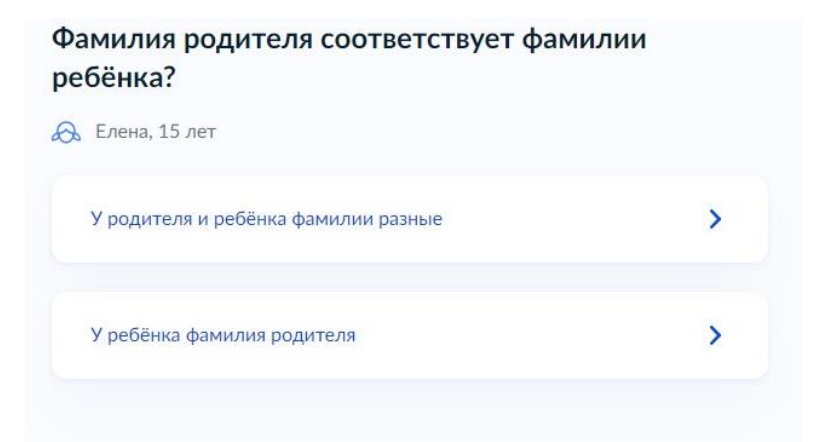

7. Укажите к какой категории относится ваш ребенок

| та  | ли Х                                                                                                    |
|-----|----------------------------------------------------------------------------------------------------|
| Выб | рать все                                                                                                    |
|     | УОА Талицкого ГО - Дети военнослужащих по месту жительства их<br>семей                                                                                                    |
|     | УОА Талицкого ГО - Дети гражданина Российской Федерации,<br>уволенного со службы в полиции вследствие увечья или иного<br>повреждения здоровья, полученных в связи с выполнением служебных<br>обязанностей и исключивших возможность дальнейшего прохождения<br>службы в по |
|     | УОА Талицкого ГО - Дети гражданина Российской Федерации,<br>умершего в течение одного года после увольнения со службы в<br>полиции вследствие увечья или иного повреждения здоровья,<br>полученных в связи с выполнением служебных обязанностей, либо<br>вследствие заболев |
|     | УОА Талицкого ГО - Дети граждан, подвергшихся воздействию<br>радиации вследствие катастрофы на Чернобыльской АЗС и аварии в<br>1957 году на производственном объединении "Маяк" и сбросов<br>радиоактивных отходов в реку Теча                                              |
|     | УОА Талицкого ГО - Дети граждан Российской Федерации, призванных<br>на военную службу по мобилизации в Вооруженные Силы Российской<br>Федерации в соответствии с Указом Президента Российской Федераци                                                                      |

8. Укажите организацию и период отдыха (Название организации должно начинаться с УОА Талицкого МО)

Укажите организацию и период отдыха

| ~                                  |   |
|------------------------------------|---|
| Организация                        |   |
| УОА Талицкого МО - МАУ ДЗОЛ "Заря" | × |
| Период отдыха                      |   |
| Весна 1 (22.03.2025 - 28.03.2025)  | × |
|                                    |   |
| Продолжить                         |   |

## 9. Выберите подразделение

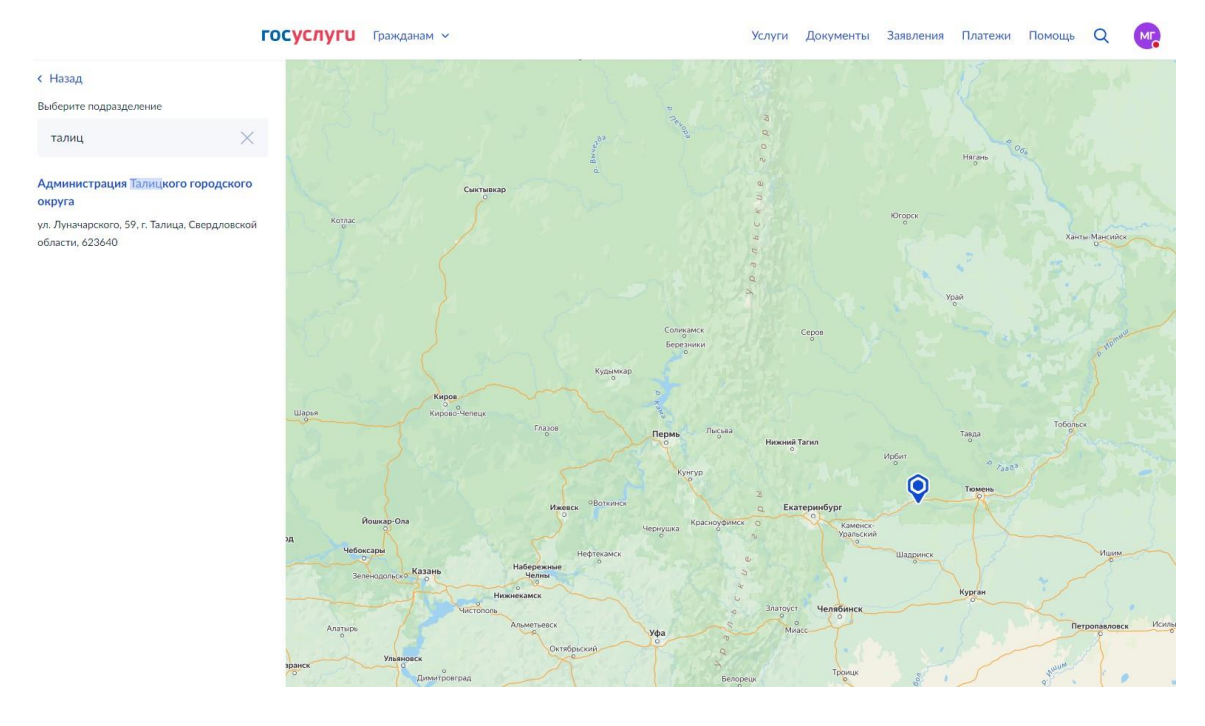

10. Выберите способ получения результата и отправьте заявление

Результат будет направлен в ваш личный кабинет в ЕПГУ. Срок услуги 6 рабочих дней.

Важно: родителю необходимо отслеживать статус заявления в личном кабинете «Госуслуги»

При возникновении вопросов обращаться по телефону: 83437149655